### DA eWHEDA USER GUIDE

1. Enter <u>www.wheda.com</u> into the browser and click on the eWHEDA link

|                                                | 1 |                     |                |                 |               |                      |                                   |     |
|------------------------------------------------|---|---------------------|----------------|-----------------|---------------|----------------------|-----------------------------------|-----|
| $\leftrightarrow$ $\rightarrow$ C $$ wheda.com | n |                     |                |                 |               |                      |                                   |     |
|                                                |   | Find a WHEDA Lender | My Loan Online | ewheda          | WHEDA-Connect | WHEDA Email Subscrip | tions Search                      | Q   |
|                                                |   | WHEDA               | HOMEOWNERS     | HIP AND RENTERS | LENDING       | PARTNERSHIPS         | DEVELOPERS AND PROPER<br>MANAGERS | RTY |
|                                                |   |                     | W              | N/K             |               |                      |                                   |     |

2. You will see the login page. Enter your login information and click Sign In

| $\leftarrow$ | $\rightarrow$ | С       | ଜ       | ÷      | https://www2.wheda.com/nidp/app/login | A» | €= | Ē | ~~ |
|--------------|---------------|---------|---------|--------|---------------------------------------|----|----|---|----|
| WH           | ED4           | e       | WHE     | EDA    | Services                              |    |    |   |    |
|              | Si            | gn in t | o use a | vailab | le applications                       |    |    |   |    |

## eWHEDA Services Login

| Username | How to Sign Up for Our eWHEDA Services                                                    |
|----------|-------------------------------------------------------------------------------------------|
| Password | Support<br>Forgot your password?                                                          |
| Sign in  | If you need further assistance,<br>please contact WHEDA Online Support at<br>800.334.6873 |

3. Click on the Administration Tool

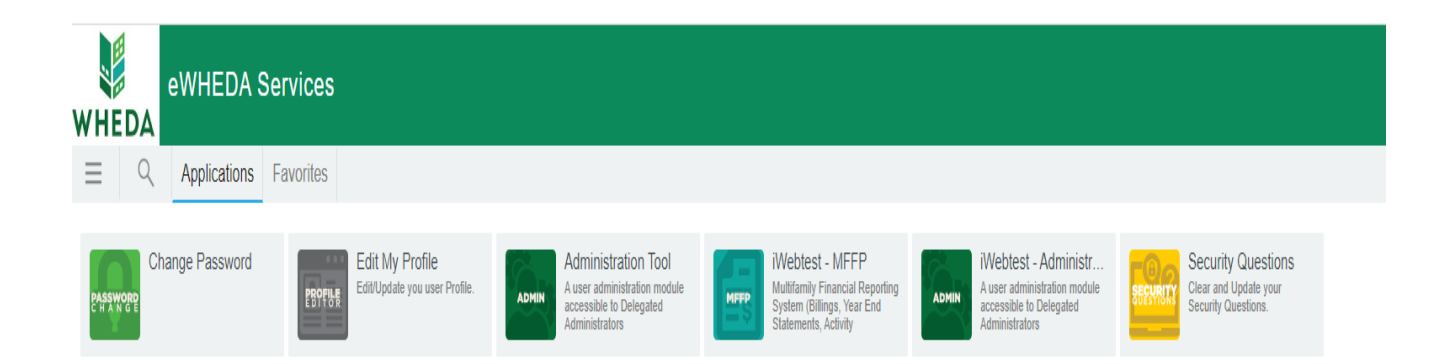

### TO ADD A USER TO YOUR ORGANIZATION

### DA STEPS

1. Click on Create User

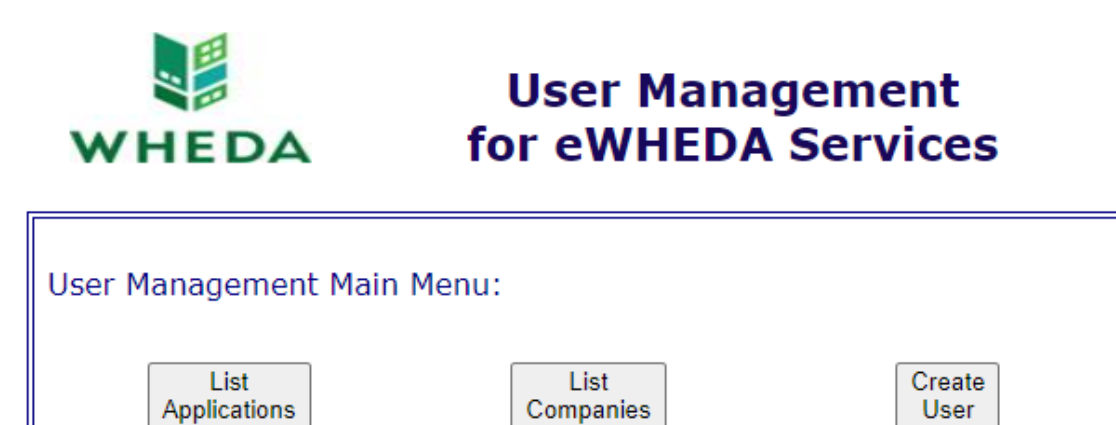

[Privacy Policy] [Site Security] [Terms of Use] Copyright © 2000-2001 Wisconsin Housing and Economic Development Authority

2. Enter First Name, Last Name, Email, and check Permissions box. Click Submit

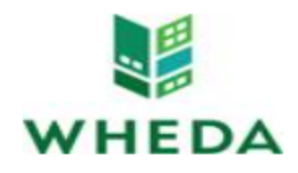

# Delegate Administrator User Setup for eWHEDA Services

ī

| Please complete and sub-<br>self registration process f | mit the information on f<br>for a given user. | this form to start the<br><sup>*</sup> Indicates Required Fields |
|---------------------------------------------------------|-----------------------------------------------|------------------------------------------------------------------|
| First Name: *                                           |                                               |                                                                  |
| Last Name: *                                            |                                               |                                                                  |
| Email: *                                                |                                               |                                                                  |
| Permissions:<br>Company<br>AIMCO - GREENVILLE           |                                               | Application                                                      |
|                                                         | Submit Clear Cancel                           |                                                                  |

[Privacy Policy] [Site Security] [Terms of Use] Copyright © 2000-2001 Wisconsin Housing and Economic Development Authority 1. Click the registration link on the registration email.

| Start your regist                                     | tration for              | eWHEDA Servio        | ces                   |              |           |             |                                         |
|-------------------------------------------------------|--------------------------|----------------------|-----------------------|--------------|-----------|-------------|-----------------------------------------|
| signup@wh<br>To ⊘ Sara J. /                           | neda.com<br>Anthony      |                      |                       |              | 🙂 🕤 Reply | ≪ Reply All | → Forward 📫 ···<br>Tue 3/7/2023 2:14 PM |
| Start your reply all with:                            | Thank you!               | This is not working. | Did you request this? | (i) Feedback |           |             |                                         |
|                                                       |                          |                      |                       |              |           |             |                                         |
| You have requested acc                                | ess to eWHED             | A Services.          |                       |              |           |             |                                         |
| To Start your registratio<br>click here to create you | on process<br>r account: |                      |                       |              |           |             |                                         |
| http://test-www2.whee                                 | da.com/signup            | //default.asp?TID=kb | ETiR6wwD4CuoDvehS     | 1h8E         |           |             |                                         |

2. Enter Phone Number, Login, and Password. Click Submit.

| WHEDA                                                                                                    | Initial User Registration<br>for eWHEDA Services                                                                                                    |
|----------------------------------------------------------------------------------------------------|----------------------------------------------------------------------------------------------------|
| Please complete and s<br>obtain a User ID and P<br>eWHEDA Services that<br>assistance read the on                                                   | ubmit the information on this registration for<br>assword. This will allow you access to all<br>you are authorized to use. For additional<br>line <u>help</u> file.<br><b>*Indicates Requirec</b>                                                                                    |
| First Name: *                                                                                                    | Test44Sara                                                                                                    |
| Last Name: *                                                                                                    | Anthony                                                                                                    |
| Street Address:                                                                                                    |                                                                                                    |
| City:                                                                                                    |                                                                                                    |
| State:                                                                                                    | WI ~                                                                                                    |
| Zip Code:                                                                                                    |                                                                                                    |
| Email: *                                                                                                    | Sara.Anthony@wheda.com                                                                                                    |
| Phone: *                                                                                                    | ()<br>Example: (608) 555-5555                                                                                                    |
| Enter the login and pa<br>information each time<br>the password twice. If<br>asked to make anothe<br>more. The password n<br>least 1 number, 1 lowe | ssword you would like to use. You will need<br>you access eWHEDA Services. You must ent<br>the login you chose is already in use you wi<br>r selection. The login must be 5 characters c<br>nust be at least 8 characters long, include at<br>ercase letter, and 1 uppercase letter. |
| Login: *                                                                                                    |                                                                                                    |
| Password: *                                                                                                    |                                                                                                    |
| Confirm<br>Password: *                                                                                                    |                                                                                                    |

3. Verify entry and click Finish

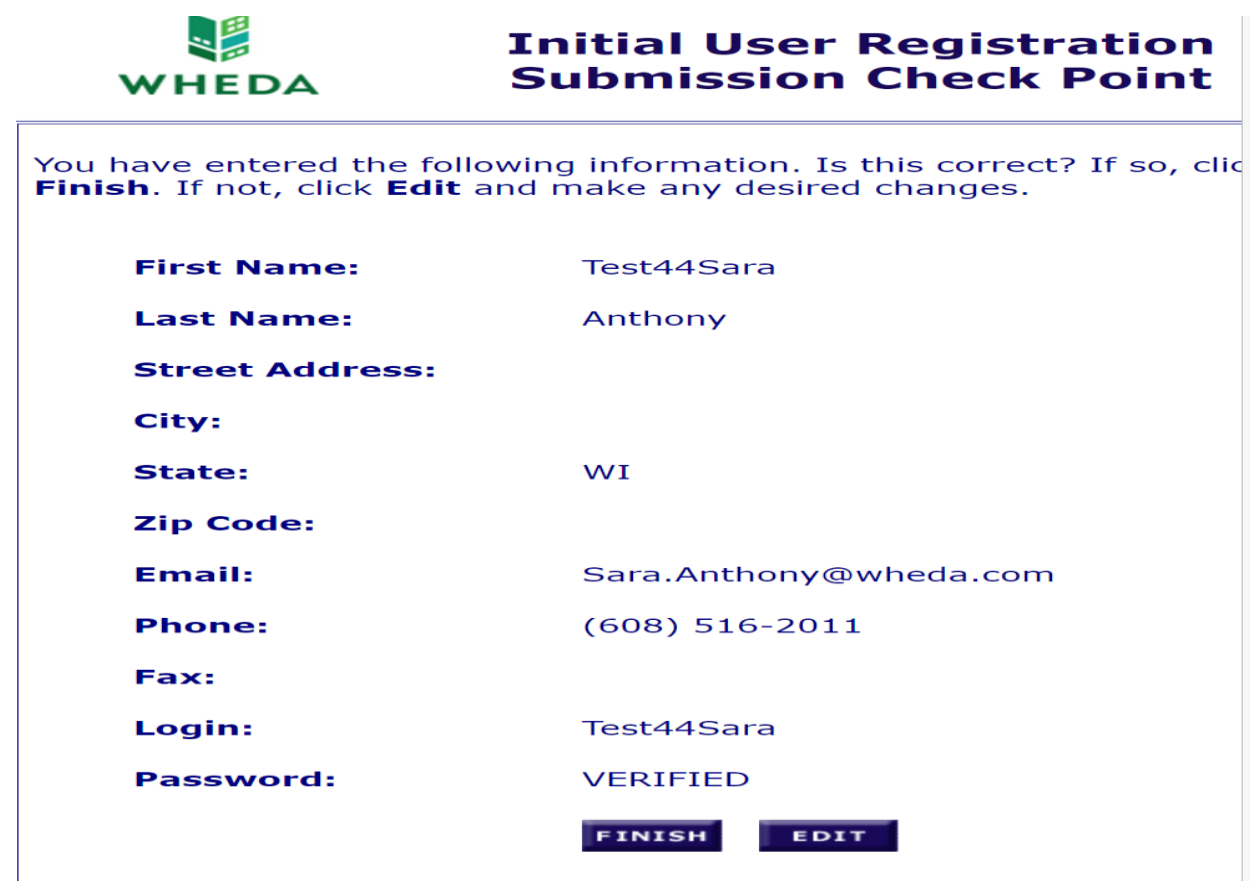

[Privacy Policy] [Site Security] [Terms of Use] Copyright © 2000-2018 Wisconsin Housing and Economic Develo

4. Receive Submission Thank You

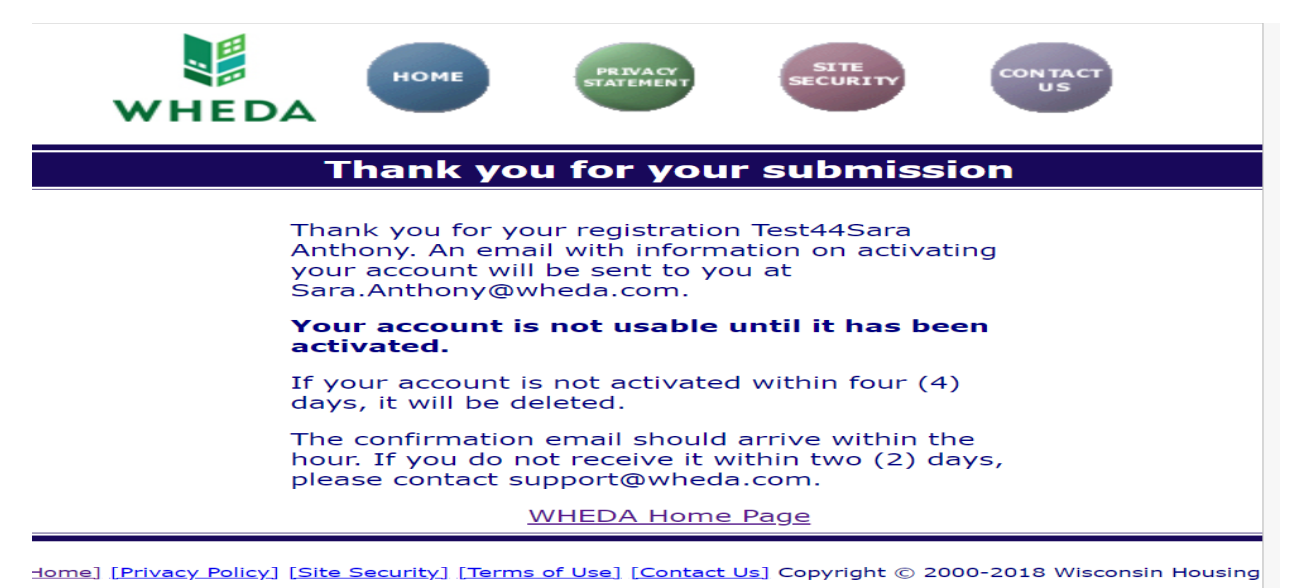

#### 5. Receive activation email. Click on activation link.

Test41Sara Anthony please activate your WHEDA Account

signup@wheda.com To ⊘ Sara J. Anthony (i) We removed extra line breaks from this message. 
 ○
 ←
 Reply
 All
 →
 Forward

 Tue 3/7/2023 2:39 PM

Dear Test41Sara Anthony,

To validate and activate your eWHEDA Services Account please click the link below:

TERMS OF USE:

As a condition of your use of eWHEDA Services on the wheda.com web site, you warrant to WHEDA that you will not use the wheda.com web site for any purpose that is unlawful or prohibited by these terms, conditions, and notices. You may not use the wheda.com web site in any manner which could damage, disable, overburden, or impair the wheda.com web site or interfere with any other party's use of the wheda.com web site.

You may not modify, copy, distribute, transmit, display, perform, reproduce, publish, license, create derivative works from, transfer, or sell any information obtained from the wheda.com site.

http://test-www2.wheda.com/signup/default.asp?VCID=MjAyMzAzMDcxNDM4NDU4MiAg

6. Enter Login and Password and click Submit.

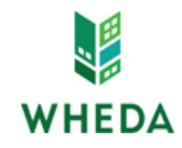

# User Activation for eWHEDA Services

| Please enter your Login an | d Password to activate your account: |
|----------------------------|--------------------------------------|
|                            | *Indicates Required Fields           |
| Login: *                   |                                      |
| Password:                  |                                      |
|                            | SUBMIT CLEAR                         |
|                            | WHEDA Home Page                      |

[Privacy Policy] [Site Security] [Terms of Use] Copyright © 2000-2018 Wisconsin Housing and Economic Development Authority

7. Receive activation confirmation

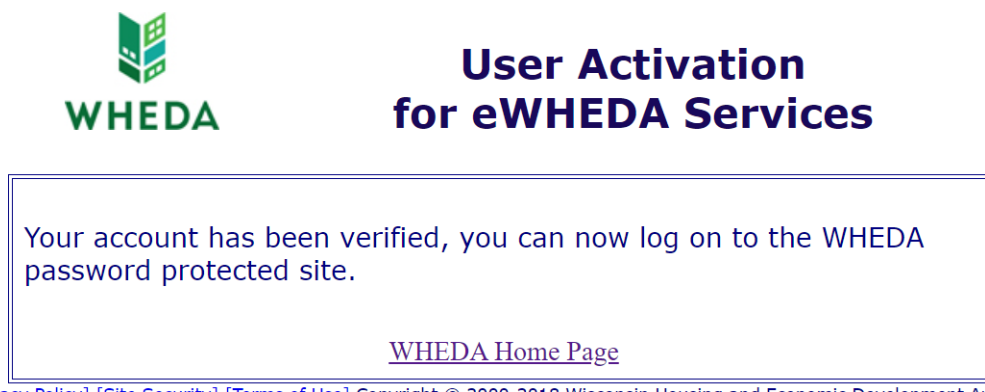

[Privacy Policy] [Site Security] [Terms of Use] Copyright © 2000-2018 Wisconsin Housing and Economic Development Authority

### 1. Click List Applications

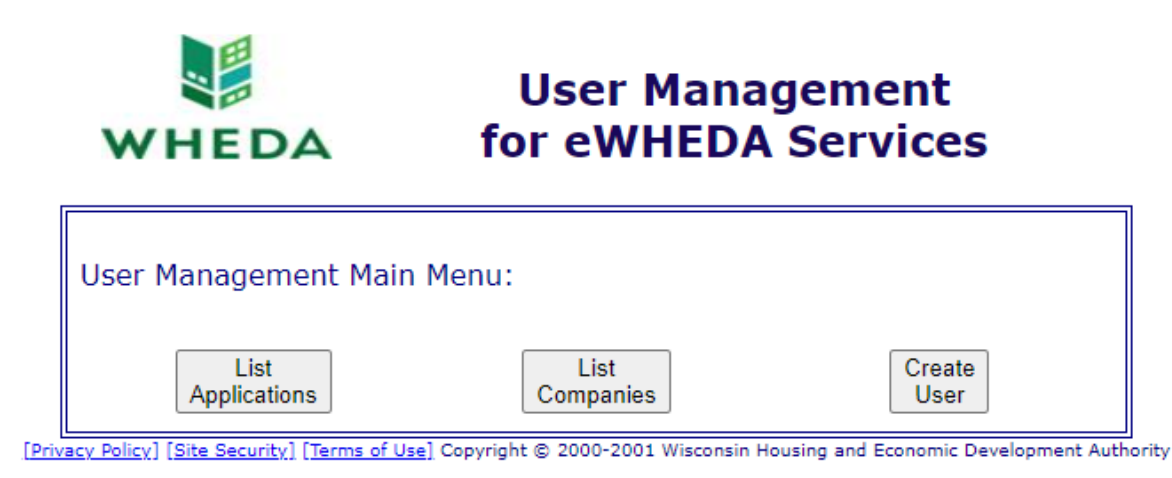

2. Click application from the List

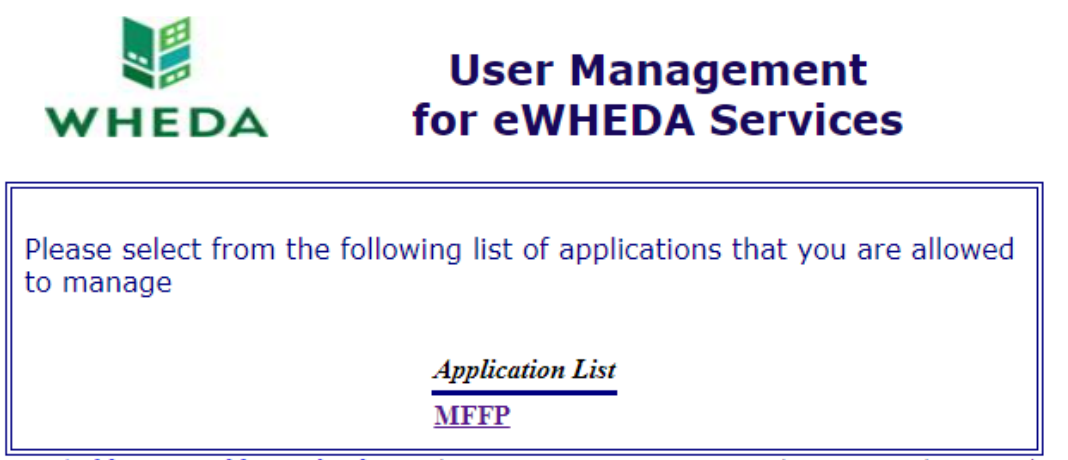

[Privacy Policy] [Site Security] [Terms of Use] Copyright © 2000-2001 Wisconsin Housing and Economic Development Authority

3. Check/Uncheck permission boxes next to the user and click Submit

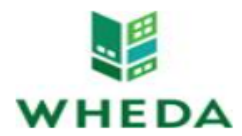

Г

User Management for eWHEDA Services

| Assign Permissions for MFFP |                    |          |  |  |  |
|-----------------------------|--------------------|----------|--|--|--|
| User Name                   | Company Name       | User     |  |  |  |
| Anthony, Test1001           | AIMCO - GREENVILLE | <b>~</b> |  |  |  |
|                             | SUBMIT CLEAR       |          |  |  |  |

[Privacy Policy] [Site Security] [Terms of Use] Copyright © 2000-2001 Wisconsin Housing and Economic Development Authority